# MANUÁL

# Webový portál pro online správu parkovacích karet

Verze 01

### OBSAH

| 1 O SYSTÉMU                                | 3  |
|--------------------------------------------|----|
| 1.1 POPIS PROSTŘEDÍ                        | 3  |
| 2 PŘIHLÁŠENÍ                               | 4  |
| 2.1 PŘIHLÁŠENÍ, ODHLÁŠENÍ UŽIVATELE        | 4  |
| 3 REGISTRACE UŽIVATELSKÉHO ÚČTU            | 5  |
| 4 VYTVOŘENÍ NOVÉ ŽÁDOSTI O PARKOVACÍ KARTU | 8  |
| 5 MOJE KARTY                               | 9  |
| 5.1 DOČASNÁ ZMĚNA RZ                       | 10 |
| 5.2 TRVALÁ ZMĚNA RZ                        | 11 |
| 6 ÚHRADA PARKOVACÍ KARTY                   |    |
| 7 ŽÁDOSTI                                  | 17 |
| 8 DOKLADY                                  | 17 |
| 9 FAQ                                      | 17 |
| 10 MŮJ PROFIL                              | 17 |

# 1 O systému

### 1.1 Popis prostředí

Rozhraní Webshopu můžeme rozdělit na čtyři části:

- záhlaví,
- hlavní menu,
- tělo aplikace,
- zápatí.

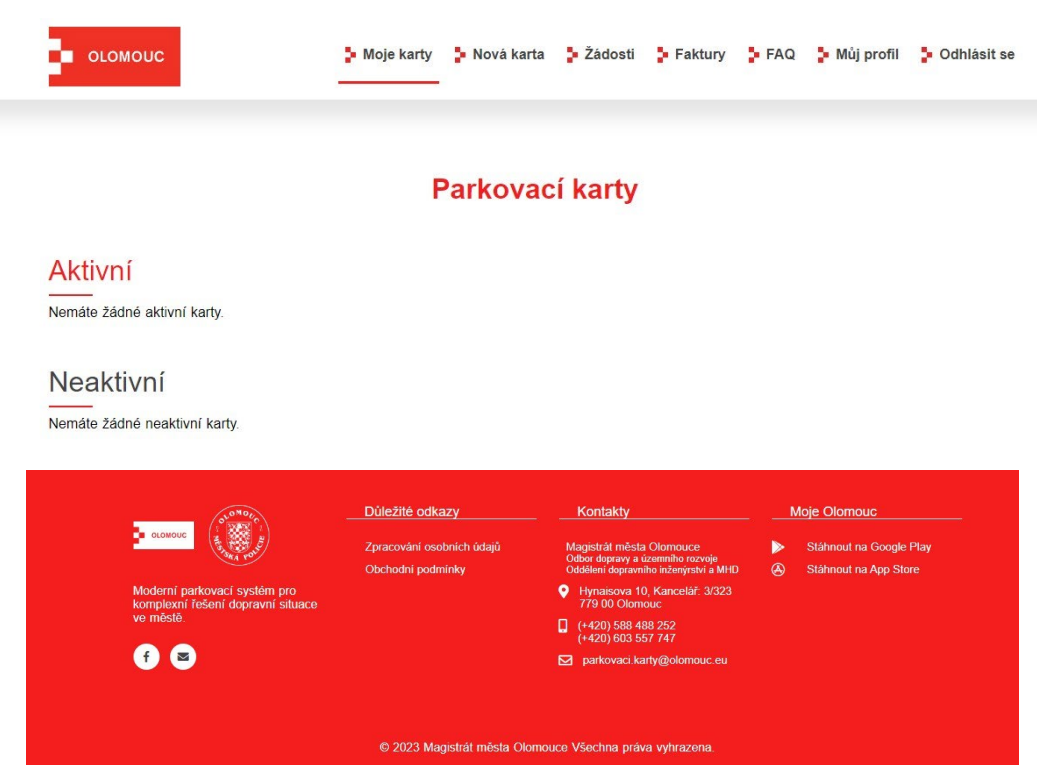

Obrázek 1

#### Záhlaví

Leží v horní části aplikace. Obsahuje kontaktní informace na klientské centrum.

#### Hlavní menu

Leží pod záhlavím, obsahuje menu aplikace a slouží jako hlavní ovládací prvek.

#### Tělo aplikace

Zobrazuje stránku, kterou uživatel zvolil kliknutím na odkaz či ovládací prvek.

### Zápatí

Leží ve spodní části aplikace. Obsahuje důležité odkazy a kontaktní informace.

### 2 Přihlášení

Aplikace se spouští pomocí webového prohlížeče, zadáním adresy: <u>https://parkovacikarty.olomouc.eu/</u>

Mezi podporované internetové prohlížeče patří Google Chrome a MS Edge ve verzi 84 a vyšší, Firefox, Safari.

### 2.1 Přihlášení, odhlášení uživatele

### Přihlášení

Formulář pro přihlášení se otevře automaticky po načtení webové stránky. Pro správné přihlášení je nutné znát vaše uživatelské jméno a heslo.

| petr@novak.cz |              |  |
|---------------|--------------|--|
| P Heslo       |              |  |
| *****         |              |  |
|               | Přihlásit se |  |

### Parkovací karty on-line

Obrázek 2

#### Odhlášení

Odhlášení uživatele ze systému provedete kliknutím na tlačítko Odhlásit se v pravé části hlavního menu. Aplikace přejde do stavu, ve kterém byla po načtení webové stránky.

# 3 Registrace uživatelského účtu

1. Registrační formulář se vyvolá kliknutím na tlačítko Registrace, které je zobrazeno pod tlačítkem **Přihlásit se**.

| Přihlásit se  |                                            |
|---------------|--------------------------------------------|
| 음 Login       |                                            |
| petr@novak.cz |                                            |
| 🔑 Heslo       |                                            |
| ****          |                                            |
|               | 🔒 Přihlásit se                             |
|               | Přihlásit se     Registrace Zapomenuté hes |

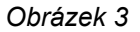

 Pokračujete výběrem typu osoby dle popisu pod ikonami. Po zvolení typu osoby dojde k obarvení zvoleného typu a pokračujete kliknutím na tlačítko Pokračovat.

| Vyberte                                                       | typ osoby                                                                                                    |
|---------------------------------------------------------------|----------------------------------------------------------------------------------------------------|
| Rezident                                                      | Abonent                                                                                                    |
| Občan, který má trvalý pobyt v<br>přislušné parkovací oblasti | Podnikající fyzická či<br>právnická osoba mající sídlo<br>nebo místo podnikání                                          |
|                                                               | (provozovnu) v prislusne<br>parkovaci oblasti a fyzická<br>osoba vlastnicí nemovtlost v<br>příslušné parkovací oblasti. |
|                                                               |                                                                                                    |

Obrázek 4

- 3. Následuje formulář, do kterého je třeba vyplnit údaje k vaší osobě / firmě.
  - 3.1 Položka login = vaše uživatelské jméno pro přihlášení do systému

| * Instance            | * Dilimento       |              |
|-----------------------|-------------------|--------------|
| ameno.                | - Frijmeni.       |              |
|                       |                   |              |
| Titul před:           | Titul za:         |              |
|                       |                   |              |
|                       |                   |              |
| * Login:              | * Email:          |              |
|                       |                   |              |
|                       |                   |              |
| * Předvolba: Telefon: | * Datum narození: |              |
| +420                  | dd. mm. mr        | •            |
|                       |                   |              |
| * Heslo:              | * Ověření hesla:  |              |
|                       |                   |              |
| Trvalé bydliště:      |                   |              |
| * Obec:               | * Ulice:          | * Č.p./Č.o.: |
|                       |                   |              |
|                       |                   |              |

Obrázek 5

#### Parkovací karty on-line

| * Název firmy:   | * Login: |              |
|------------------|----------|--------------|
|                  |          |              |
|                  |          |              |
| * Email:         | * IC:    |              |
|                  |          |              |
| DIČ:             | * Heslo: |              |
|                  |          |              |
| * Ověření hesla: |          |              |
| Sídlo firmy:     |          |              |
|                  | * Ulice: | * Č.p./Č.o.: |
| * Obec:          |          |              |
| * Obec:          |          |              |
| * Obec:          |          |              |

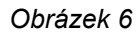

4. Pro pokračování v registračním formuláři je po nutné seznámit se s Obchodními podmínkami a s dokumentem na Zpracování osobních údajů. Tyto je potřeba potvrdit, jinak vás systém nenechá pokračovat dále.

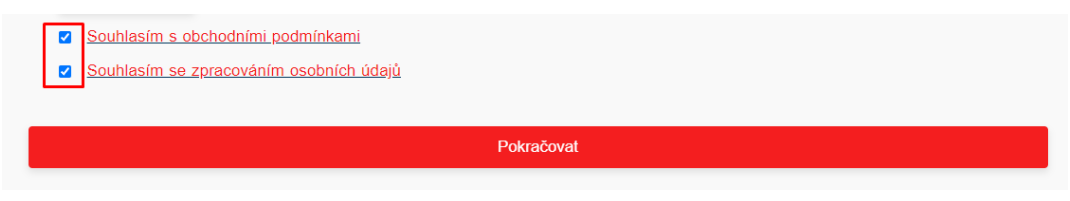

Obrázek 7

5. Po stiknutí tlačítka Pokračovat obdržíte na e-mail uvedený v registračním formuláři potvrzující e-mail s Výzvou k aktivaci účtu. Je tedy nutné kliknout na tlačítko AKTIVACE ÚČTU, čímž dojde k dokončení registračního procesu. Po provedení aktivace účtu budete automaticky přesměrováni na přihlašovací stránku viz. bod 2.

#### AKTIVACE UŽIVATELSKÉHO ÚČTU

Vážená paní, Vážený pane,

děkujeme za vytvoření účtu na webshopu parkovacikarty.olomouc.eu.

Pro dokončení registrace klikněte na tlačítko níže:

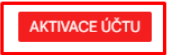

S pozdravem

Magistrát města Olomouce Odbor dopravy a územního rozvoje Oddělení dopravního inženýrství a MHD Hynaisova 10, Kancelář: 3/323 Tel: +420 588 488 252 (mobit: +420 603 557 747 E-mail: <u>parkovaci karty@olomouc.eu</u>

Toto je automaticky generovaný a odeslaný e-mail, neodpovídejte na něj, prosím.

Obrázek 8

# 4 Vytvoření nové žádosti o parkovací kartu

#### 1. V hlavním kliknete na tlačítko Nová karta

| 苗 Délka platnosti:        | 1 Rok                              | v |
|---------------------------|------------------------------------|---|
| Název karty:              | Rezident - Parkovací karta (1 rok) |   |
| ARZ:                      | TEST01                             |   |
| ♥ Karta Platí v:          | A                                  |   |
| Další zóna:               | B1                                 | v |
| ① Platí od:               | 29.08.2023                         | ū |
| 🖨 Právní vztah k vozidlu: | Provozovatel je majitel auta       | v |
| 膏 Cena karty:             | 1000 Kč                            |   |
|                           | Pokračovat                         |   |

#### Nová parkovací karta

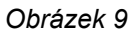

- 2. Vyberte a doplňte požadované údaje ve formuláři.
- Kliknutím na tlačítko Pokračovat se dostáváte na další krok, ve kterém systém vyžaduje nahrát dokumenty. Tyto lze nahrát pomocí funkce Drag & Drop, nebo pomocí tlačítka Zvolit soubory s výběrem umístění souborů přímo v zařízení.

|                                                                                          | Nová parkovací karta                                                                                                    |
|------------------------------------------------------------------------------------------|----------------------------------------------------------------------------------------------------|
| Nahrajte po                                                                              | žadované dokumenty:                                                                                                    |
| - Občanský<br>- "malý" tecł<br>- leasingová<br>- smlouva o<br>- smlouva o<br>Doložte pou | průkaz (obě strany)<br>nnický průkaz<br>i smlouva<br>svěření služebního vozidla k soukromým účelům<br>užívání vozidla<br>ize relevantní dokumenty. |
| Maximální velikost jedn<br>Povolené tvpv souborů                                         | oho souboru je 10 MB.<br>isou: ioa, jega, ong. heic, aff. adf.                                                                                     |
| Maximální počet soubo                                                                    | rů: 4                                                                                                    |
| Zkopírujte soubory, r                                                                    | iebo vyberte tlačitkem.                                                                                                    |
| Zvolit soubory Poče                                                                      | rt souborů: 0                                                                                                    |
|                                                                                          |                                                                                                    |
|                                                                                          |                                                                                                    |

4. Po kliknutí na tlačítko **Uložit** na e-mail obdržíte potvrzení přijetí žádosti a vyčkáváte na další instrukce od klientského centra, které žádosti zpracovává.

| Vážená paní, vážený pane,                                                                                                    |                                                                                                    |
|----------------------------------------------------------------------------------------------------|----------------------------------------------------------------------------------------------------|
| potvrzujeme přijetí žádosti (<br>žádost vyřídíme nejpozději                                                                                                    | vystavení parkovaciho oprávnění na webshopu <u>parkovacikarty olomouc eu</u> . Va<br>lo 5-ti pracovních dnů. |
| Rekapitulace:                                                                                                    |                                                                                                    |
| Držitel karty:                                                                                                    | Testovací Uživatel                                                                                           |
| Registrační značka:                                                                                                    | TEST01                                                                                                    |
| Typ karty:                                                                                                    | Rezident - Parkovací karta (1 rok)                                                                           |
| Platí v:                                                                                                    | A, B1                                                                                                    |
| S pozdravem                                                                                                    |                                                                                                    |
| Magistrát města Olomouce<br>Odbor dopravy a územního ro<br>Oddělení dopravního inženýrs<br>Hynaisova 10, Kancelář: 3/32<br>Fel: +420 588 488 252   mobi<br>E-mail: <u>parkovaci karty@olom</u> | zvoje<br>vi a MHD<br>+ 420 603 557 747<br><u>vic eu</u>                                                      |

Obrázek 11

### 5 Moje karty

V sekci **Moje karty** se zobrazují parkovací karty se stavy: Aktivní, Neaktivní, Nezaplacené.

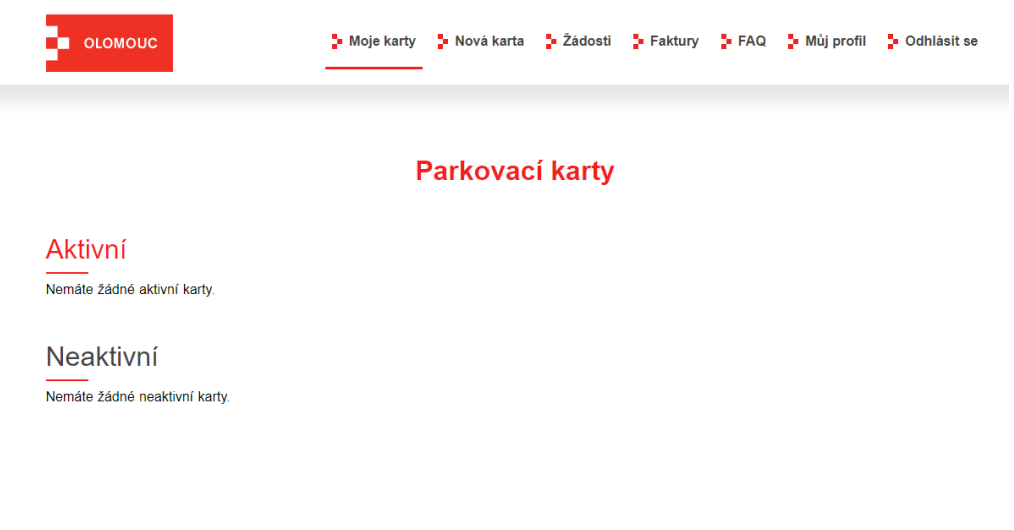

Obrázek 12

### 5.1 Dočasná změna RZ

1. V sekci **Moje karty** vyberte požadovanou parkovací kartu a klikněte na tlačítko **Změnit**.

| Rezide<br>kai | nt - Parkovad<br>ta (1 rok) |
|---------------|-----------------------------|
| Číslo karty:  | 2023/00050                  |
| RZ:           | TEST01                      |
| Platí v:      | A, B1                       |
| Cena:         | 1 000 Kč                    |
| Platí od:     | 29.08.2023                  |
| Platí do:     | 28.08.2024                  |

Obrázek 13

2. Zvolte možnost Dočasná změna RZ

| Aktivn | I                |   |
|--------|------------------|---|
|        |                  | × |
|        | Dočasná změna RZ |   |
|        |                  |   |
|        | Změna RZ         |   |
|        | Vrátit kartu     |   |
|        |                  |   |
|        |                  |   |

Obrázek 14

3. Ve formuláři vyplňte dočasnou RZ a datum Od – Do, ve kterém chcete dočasnou RZ použít. Změny potvrdíte kliknutím na tlačítko **Změnit**.

| C           | Dočasná změna RZ |  |
|-------------|------------------|--|
| Dočasná RZ: | TEST02           |  |
| Platí od:   | 30.08.2023       |  |
| Platí do:   | 04.09.2023       |  |
|             | Změnit           |  |
|             | Zmenit           |  |

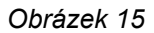

4. Změna je platná automaticky v zadaném časovém rozmezí. Po uplynutí zvoleného data se automaticky nastaví původní RZ, na kterou byla parkovací karta vydaná.

### 5.2 Trvalá změna RZ

1. V sekci Moje karty vyberte požadovanou parkovací kartu a klikněte na tlačítko Změnit.

| Rezide<br>kar | nt - Parkovací<br>ta (1 rok) |
|---------------|------------------------------|
| Číslo karty:  | 2023/00050                   |
| RZ:           | TEST01                       |
| Platí v:      | A, B1                        |
| Cena:         | 1 000 Kč                     |
| Platí od:     | 29.08.2023                   |
| Platí do:     | 28.08.2024                   |
| Detail        | Změnit                       |

Aktivní

Obrázek 16

#### 2. Zvolte možnost **Změna RZ**

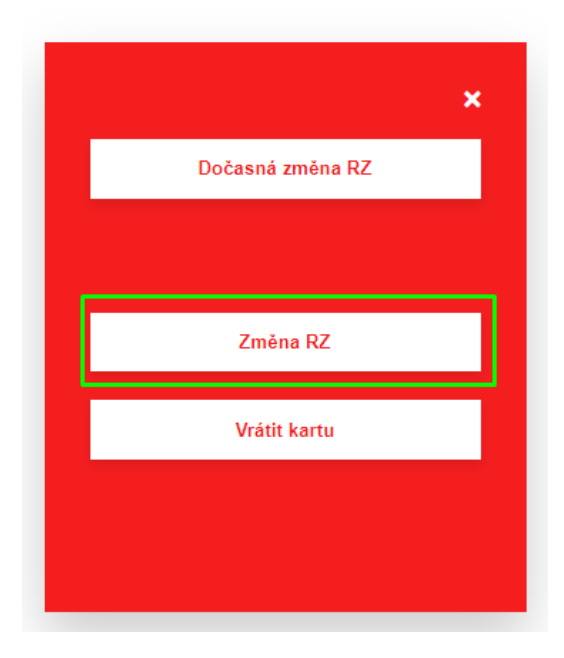

Obrázek 17

 Zadejte novou RZ a vyplňte požadované datum platnosti. Následně nahrajte požadované dokumenty a potvrďte tlačítkem Změnit.

|                                                                                                    | Trvalá změna RZ                                                                    |   |
|----------------------------------------------------------------------------------------------------|------------------------------------------------------------------------------------|---|
| Nová RZ:                                                                                                    | TEST03                                                                             |   |
| Platí od:                                                                                                    | 15.08.2023                                                                         | c |
| - "malý" technický průkaz<br>- leasingová smlouva<br>- smlouva o svěření služebníl<br>- smlouva o užívání vozidla                                                                                   | o vozidla k soukromým účelům                                                       |   |
| Doložte pouze relevantní dok<br>Maximální velikost jednoho soubo<br>Povolené typy souborů jsou: .jpg,<br>Maximální počet souborů: 4                                                                 | menty.<br>u je 10 MB.<br>jpeg, .png, .heic, .gif, .pdf                             |   |
| Doložte pouze relevantní dok<br>Maximální velikost jednoho soube<br>Povolené typy souborů jsou: jpg<br>Maximální počet souborů: 4<br>Zkopírujte soubory, nebo vyber<br>Zvolit soubory Počet souborů | <b>menty.</b><br>u je 10 MB.<br>jpeg, .png, .heic, .gif, .pdf<br>e tlačfikem.<br>1 |   |

Obrázek 18

4. Vyčkejte na schválení žádosti o změnu RZ.

### 5.3 Vrátit kartu

1. V sekci Moje karty vyberte požadovanou parkovací kartu a klikněte na tlačítko Změnit.

| Rezider<br>kar | nt - Parkovaci<br>ta (1 rok) |
|----------------|------------------------------|
| Číslo karty:   | 2023/00050                   |
| RZ:            | TEST01                       |
| Platí v:       | A, B1                        |
| Cena:          | 1 000 Kč                     |
| Platí od:      | 29.08.2023                   |
| Platí do:      | 28.08.2024                   |

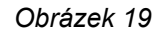

2. Zvolte možnost Vrátit kartu

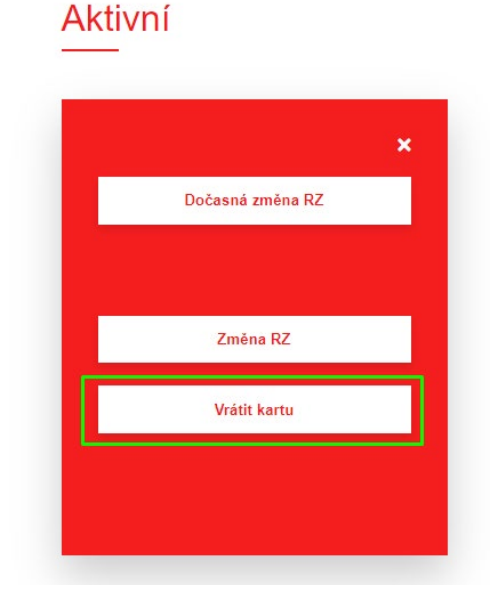

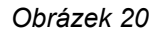

3. V žádosti o vrácení parkovací karty vyplňte bankovní účet, na který vám mají být vráceny finanční prostředky, případně vyberte možnost vrácení v hotovosti a potvrďte vrácení parkovací karty pomocí checkboxu a a kliknutím na tlačítko potvrdit.

| Játe nárok na vrá                                                 | o vrácení park<br>ceni alikvotní č                           | kovací karty bude<br>ástny za nezapo                          | e parkovací<br>čaté nev <u>yč</u> e | oprávnění deaktive<br>erpané měsíce.    | ováno.                                          |
|-------------------------------------------------------------------|--------------------------------------------------------------|---------------------------------------------------------------|-------------------------------------|-----------------------------------------|-------------------------------------------------|
| ástka k vrácení:                                                  | 917 KĊ                                                       |                                                               |                                     |                                         |                                                 |
| Požaduji vrácení:                                                 |                                                              |                                                               |                                     |                                         |                                                 |
| Bankovním pře<br>Zadejte prosím                                   | vodem na účet:<br>číslo účtu                                 | Číslo účtu                                                    | 1                                   | Kód banky                               |                                                 |
| Předčíslí                                                         |                                                              |                                                               |                                     |                                         |                                                 |
| Předčíslí<br>✓ V hotovosti na<br>Správce systér                   | pokladně městs<br>nu vaši žádost                             | ského úřadu:<br>zpracuje individu                             | iálně a vyzv                        | ve vás k vyzvednut                      | í vrácené částky.                               |
| Předčíslí<br>✓ V hotovosti na<br>Správce systér<br>✓ Opravdu poža | pokladně městs<br>nu vaši žádost<br>d <b>uji vrácení p</b> a | ského úřadu:<br>zpracuje individu<br><b>arkovací karty. F</b> | iálně a vyzv<br>Potvrzuji, ž        | ve vás k vyzvednut<br>e je zadané číslo | í vrácené částky.<br>účtu správné.              |
| Předčíslí V hotovosti na Správce systér Opravdu poža              | pokladně městs<br>nu vaši žádost<br>duji vrácení pa          | ského úřadu:<br>zpracuje individu<br><b>arkovací karty. F</b> | iálně a vyzv<br>Potvrzuji, ž        | ve vás k vyzvednut<br>e je zadané číslo | í vrácené částky.<br><mark>účtu správné.</mark> |

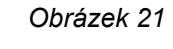

# 6 Úhrada parkovací karty

1. Nezaplacenou parkovací kartu uhradíte on-line kliknutím na tlačítko Zaplatit.

| Rezider<br>kar | nt - Parkovací<br>ta (1 rok) |
|----------------|------------------------------|
| Číslo karty:   | 2023/00050                   |
| RZ:            | TEST01                       |
| Platí v:       | A, B1                        |
| Cena:          | 1000 Kč                      |
| Platí od:      | 29.08.2023                   |
| Platí do:      | 28.08.2024                   |
| Detail         | Zaplatit                     |

### Parkovací karty

- Obrázek 22
- 2. Zobrazí se rekapitulace objednávky a kliknutím na tlačítko **Zaplatit** dojde k přesměrování do platební brány.

| Re           | kapitulace                            |
|--------------|---------------------------------------|
| Název karty: | Rezident - Parkovací karta<br>(1 rok) |
| Platí v:     | A, B1                                 |
| Platnost:    | 1 rok                                 |
| Platnost od: | 29.08.2023                            |
| RZ:          | TEST01                                |
| Cena:        | 1000 Kč                               |

Obrázek 23

3. Vyplňte požadované údaje o platební kartě a klikněte na tlačítko Zaplatit.

| Platba                                                              | kartou             |      |
|---------------------------------------------------------------------|--------------------|------|
| Číslo karty<br>**** **** **** 4448                                  |                    | VISA |
| Platnost<br>12/23                                                   | CVC/CVV<br>***     | 8    |
| Uložit kartu<br>Platte rychle a bezpečně přes <b>Go</b><br>e-shopů. | ₽ay G▶ na tisicích |      |
|                                                                     |                    |      |
|                                                                     | 1 000 co Kž        |      |

Obrázek 24

4. Po úspěšné platbě se karta stává ihned aktivní a v sekci Moje karty bude označena jako aktivní.

|                         | Parkovací I |
|-------------------------|-------------|
|                         |             |
| ktivní                  |             |
| _                       |             |
|                         |             |
| Rezident - Parkovací    |             |
| Karta (TTOK)            |             |
| Číslo karty: 2023/00050 |             |
| RZ: TEST01              |             |
| Platí v: A, B1          |             |
| Cena: 1 000 Kč          |             |
| Platí od: 29.08.2023    |             |
| Plati do: 28.08.2024    |             |
| Detail Změnit           |             |
|                         |             |
|                         |             |
|                         |             |

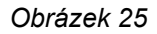

5. Potvrzení o úspěšné úhradě a aktivaci platební karty obdržíte e-mailem.

Potvrzení o vydání parkovacího oprávnění

| Vážená paní, vážený pane,                                                                                                    |                                                                                                    |
|----------------------------------------------------------------------------------------------------|----------------------------------------------------------------------------------------------------|
| na základě Vaší žádosti o vystav<br>všech požadavků dle platného N<br>opravnění:                                                                                                    | vení parkovacího oprávnění na webshopu <u>parkovacíkarty olomouc eu</u> a splnění<br>lařízení o placeném parkování v Olomouci, Vám bylo vydáno následující |
| Držitel karty:                                                                                                    | Testovací Uživatel                                                                                                    |
| Číslo karty:                                                                                                    | 2023/00050                                                                                                    |
| Registrační značka:                                                                                                    | TEST01                                                                                                    |
| Cena karty:                                                                                                    | 1000 Kč                                                                                                    |
| Typ karty:                                                                                                    | Rezident - Parkovací karta (1 rok)                                                                                                    |
| Platí v:                                                                                                    | A, B1                                                                                                    |
| Datum platnosti:                                                                                                    | 29.08.2023 - 28.08.2024                                                                                                    |
| S pozdravem                                                                                                    |                                                                                                    |
| Magistrát města Olomouce<br>Odbor dopravy a územního rozvoje<br>Oddělení dopravního inženýrství a<br>Hynaisova 10, Kancelář: 3/323<br>Tel.: +420 588 488 252 (mobil: +42<br>E-mail: <u>parkovací karty@olomouc</u> e | 9<br>MHD<br>20 603 557 747<br>20                                                                                                    |

Toto je automaticky generovaný a odeslaný e-mail, neodpovídejte na něj, prosím.

Obrázek 26

# 7 Žádosti

V sekci **Žádosti** se zobrazuje seznam žádostí o vydání parkovací karty pod přihlášeným uživatelským účtem. V okamžiku, kdy je vaše žádost vyřízena, je z této sekce automaticky smazána.

### 8 Doklady

V sekci **Doklady** se zobrazují faktury pro parkovací karty, které byly zaplaceny on-line pomocí platební brány. Tyto si lze kliknutím na uvedený řádek kdykoliv vygenerovat a stáhnout.

|   |                  | Faktury                  |               |  |
|---|------------------|--------------------------|---------------|--|
| ß | Datum objednání: | Číslo faktury: 202300050 | Cena: 1000 Kč |  |
|   |                  |                          |               |  |

Obrázek 27

# 9 FAQ

V sekci **FAQ** je zobrazen seznam nejčastějších otázek a odpovědí spojených s parkovací politikou města a s výdejem parkovacích karet.

# 10 Můj profil

V sekci **Můj profil** jsou vyplněny osobní údaje, které byly zadány během registrace účtu. Tyto lze editovat a stejně tak je zde možnost možnost hesla pro přihlášení do systému. Pro potvrzení změn je nutné kliknout na tlačítko Uložit.

#### Můj profil

| Osobní informace |          |               |
|------------------|----------|---------------|
| Titul před       |          | Jméno         |
|                  |          | Testovací     |
| Příjmení         |          | Titul za      |
| Uživatel         |          |               |
| Datum narození   |          | Email         |
| 03.10.1988       |          |               |
| Telefonní číslo  |          |               |
| +420123456789    |          |               |
| Adresa           |          |               |
| Obec             | Ulice    | Č.p./Č.o.     |
| Olomouc          | Na hradě | 245/5         |
| PSC              |          |               |
| 77900            |          |               |
| Zóna             |          |               |
| Zóna A           |          | 1             |
| Heslo            |          | Ověření hesla |
|                  |          |               |
| Uložit           |          |               |
|                  | Oł       | prázek 28     |